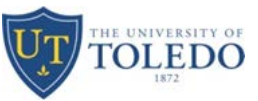

### Labor Distribution Change for Graduate Students

Step One: Electronic Personnel Action Form Screen

- 1. Select Personnel Action Type
- 2. Select funding type:
  - a. This position was, is or will be funded by a grant
  - b. Grant funds are not associated with this proposal no funding from a grant

Note: If student is to receive any type of grant funding such as stipend, general fees, health insurance, etc., select 2a. This will generate an email to the originator asking for information about the grant, which will be forwarded to Grants Accounting and Research and Sponsored Programs.

- 3. Enter Rocket ID of student (must enter capital R); student's name will populate if admitted in Banner
- 4. Use Search link if student's ID is not available

|                          | IEL ACTION                                                                     |                                                                  |
|--------------------------|--------------------------------------------------------------------------------|------------------------------------------------------------------|
| NEW REQUEST ALL REQUESTS | ADMIN LOG OUT                                                                  |                                                                  |
| Personnel Action Type *  | Grad Student Emp                                                               | https://bannerepaftest.utoledo.edu/Home/SearchEmploy First Name: |
| Funding Type *           | OThis position was, is or will be funded by a grant                            |                                                                  |
| 2<br>Rocket Number *     | OGrant funds are not associated with this proposal<br>or <u>Search</u> by name | Last Name:                                                       |
| NEXT                     |                                                                                | SEARCH                                                           |
|                          | 3                                                                              | 4                                                                |

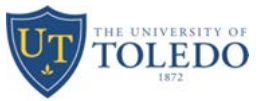

5. Once Rocket ID is entered or search option completed, student information will populate

|                              | NNEL ACTION                                         |
|------------------------------|-----------------------------------------------------|
| NEW REQUEST ALL REQUESTS     | ADMIN LOG OUT                                       |
|                              |                                                     |
| Personnel Action Type *      | Grad Student Emp                                    |
| Funding Type *               | OThis position was, is or will be funded by a grant |
|                              | ●Grant funds are not associated with this proposal  |
| Rocket Number *              | R00832076 × or Search by name                       |
| Name                         | Vanover, Brenden Michael                            |
| Date of Birth                | 08/26/1992                                          |
| College                      | College of Arts and Letters                         |
| Degree                       | Master of Arts                                      |
| Major                        | Spanish                                             |
| Concentration (If available) | )                                                   |
| Program                      | MA in Spanish                                       |
| NEXT                         |                                                     |

Note: If College, Degree, Major, or Program do not populate, student is not completely admitted into the College of Graduate Studies. There are several reasons why this may occur, so please contact graduateonlineapplication@utoledo.edu, 419-530-4723, or student can check their application status online. Until student is completely admitted, ePAF cannot be created.

6. Select Next button

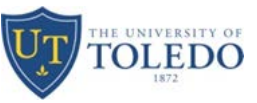

Step Two: Enter Position Information – Select Action – Labor Distribution Change GA

- 1. Click radio button of PCN changing from (Position Control Number i.e. P94258)
- 2. Enter Start Date or use calendar to select date

|                | O PERSON       | NEL ACTI | ON      |                          |
|----------------|----------------|----------|---------|--------------------------|
| NEW REQUEST    | ALL REQUESTS   | ADMIN    | LOG OUT |                          |
| Rocket Numbe   | r R008320      | )76      | Name    | Vanover, Brenden Michael |
| Select Actio   | n:             |          |         | 1                        |
| Labor Distribu | ution Change C | A~       |         |                          |

### **All Employee Positions**

Select an existing position or type in a new position below

| 1   | Тура     | POSN     | Suffix | Title          |              | Т      | me Sheet ( | )rganizati | ion Start I | Date   | End Date   | Last Paie | i Date | FTE | Status     |
|-----|----------|----------|--------|----------------|--------------|--------|------------|------------|-------------|--------|------------|-----------|--------|-----|------------|
| ۲   | Primary  | P94258   | 00     | Graduate Assi  | istants – Po | oled 1 | 00910, Spa | nish       | 08/22       | 2/2016 | 05/05/2018 | 05/05/2   | 2017   | 0.5 | Terminated |
|     |          |          |        |                |              |        |            |            |             |        |            |           |        |     |            |
| Or  | type     | e in new | pos    | sition he      | ere          |        |            |            |             |        |            |           |        |     |            |
|     | Position |          |        |                | TitleTi      | ma Sha | et Organiz | ation      |             |        |            |           |        |     |            |
| 0   |          | or Searc | h by O | rgnization/Inc | dex          |        |            |            |             |        |            |           |        |     |            |
| ~   |          |          |        |                |              |        |            |            |             |        |            |           | 2      |     |            |
|     |          |          |        |                |              |        |            |            |             |        |            |           |        |     |            |
| Sta | art D    | )ate     |        | 08/            | 28/20        | 17     |            |            |             |        |            |           |        |     |            |
|     |          |          |        |                |              |        | T          |            |             |        |            |           |        |     |            |
| N   | IEXT     |          |        | 0              | Au           | g      | ~ 20       | )17        | ~           | 0      |            |           |        |     |            |
|     |          |          |        |                |              | -      |            | <b>T</b> 1 | -           | ~      |            |           |        |     |            |
|     |          |          |        | Su             | Мо           | Tu     | we         | Ih         | Fr          | Sa     |            |           |        |     |            |
|     |          |          |        |                |              | 1      | 2          | 3          | 4           | 5      |            |           |        |     |            |

3. Select the Next button

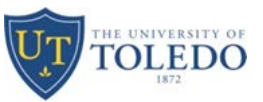

### Step Three: Tuition Waiver

- 1. Exemption Code displayed is the currently charged tuition waiver; if different exemption code is to be charged, check box to remove current tuition waiver
  - a. Codes with letters of GFS in description stand for Grant-Funded Stipend use when outside source is paying for student's stipend
  - b. Codes with GA only are for TA's and AA's use for general fund monies
  - c. Codes with Tuition Waiver must be submitted using Tuition Scholarship form, located on COGS website
- 2. Enter new exemption code to charge or use search link to look up code by Index Number
- 3. If changing exemption code tuition is charged to, select Term(s)/semester(s) and enter # of hours
  - a. Limit of 3 active semesters can be selected at one time

|                                                                    | ACTION                                               |
|--------------------------------------------------------------------|------------------------------------------------------|
| NEW REQUEST ALL REQUESTS ADM                                       | IN LOG OUT                                           |
| <b>Tuition Waivers</b>                                             |                                                      |
| Rocket Number R00832076                                            | Name Vanover, Brenden Michael                        |
| Current Waivers                                                    | 1                                                    |
| Below is a list of current waivers that may be affected by this re | quest. Please select the ones needs to be REMOVED.   |
| Ramove Term Code Examption Code Examption Description Det          | ail CodeDetail Description<br>GG GA – Spanish A10091 |
| New Waiver                                                         |                                                      |
| Type in Exemption Code: 69<br>or Search by Index                   | GA - German                                          |
| Term (2) 2                                                         |                                                      |
| Term * Fall 2017 🔽 Credit H                                        | lours: * 9 REMOVE                                    |
| Term * Spring 2018 Credit H                                        | Hours: * 9 REMOVE                                    |
| 3                                                                  |                                                      |
| SAVE                                                               |                                                      |

4. Select Save button

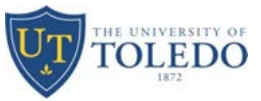

Step Four: Review Document

- 1. Review all information; if any information is not correct, please select the Start Over button at the bottom of the page
- 2. If information is correct, select Submit button

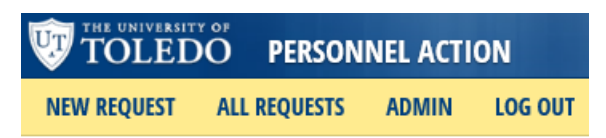

# **Confirm Personnel Action**

### **Employee Information**

| Rocket Number                | R00832076                   |
|------------------------------|-----------------------------|
| Name                         | Vanover, Brenden Michael    |
| Data of Birth                | 08/26/1992                  |
| College                      | College of Arts and Letters |
| Degree                       | Master of Arts              |
| Major                        | Spanish                     |
| Concentration (If available) |                             |
| Program                      | MA in Spanish               |

### **Personnel Action Information**

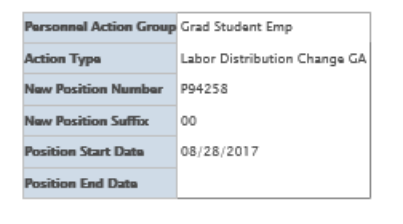

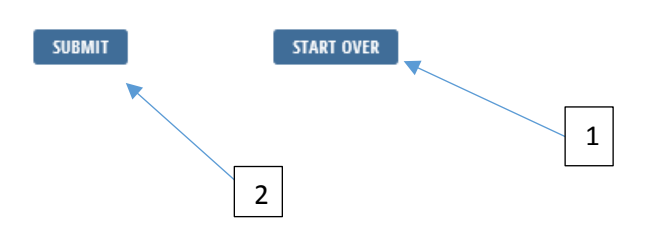

Note: Once Submit button is selected, an ePAF will be created.

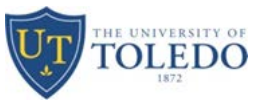

#### Step Five: Change Labor Distribution

Note: All information from previous screens and current Banner information has populated to this ePAF.

- 1. Check Remove box
- 2. Then enter New Index #, Account #, and Percentage

| Personal Information Student Faculty Services                                                   | Employee Finance Proxy                                                                        |                                                                            |                                                                                         |  |  |  |
|-------------------------------------------------------------------------------------------------|-----------------------------------------------------------------------------------------------|----------------------------------------------------------------------------|-----------------------------------------------------------------------------------------|--|--|--|
| Search GO RETURN TO EMPLOYEE MENU SITE MAP HELP EXIT<br>Electronic Personnel Action Form        |                                                                                               |                                                                            |                                                                                         |  |  |  |
| Enter the information for the EPAF and                                                          | either Save or Submit                                                                         |                                                                            |                                                                                         |  |  |  |
| Name and ID:<br>Transaction:<br>Transaction Status:<br>Approval Category:<br>Save Submit Delete | Brenden Michael Vanover, R00832076<br>75886<br>Waiting<br>Labor Distribution Change GA, LDGRD | Job and Suffix:<br>Query Date:<br>Last Paid Date:                          | P94258-00, Graduate Assistants - Pooled<br>Aug 11, 2017<br>May 05, 2017                 |  |  |  |
|                                                                                                 | Aps                                                                                           | vroval Types   Account Distribution   R<br><u>New EPAF   EP/</u><br>Return | Routing_Queue   Comments   Transaction History<br>VF Originator Summary<br>to EPAF Menu |  |  |  |

#### Jump to Bottom

Labor Distribution Record, P94258-00 Graduate Assistants - Pooled, Last Paid Date: May 05, 2017

| Item                                                                     |                                                                                                    |                                                                                                    |                                                                                      | Current Value                                                                                                    | New Value                                                                                                    |          |          |         |         |                         |                                                                                                    |                               |
|--------------------------------------------------------------------------|----------------------------------------------------------------------------------------------------|----------------------------------------------------------------------------------------------------|--------------------------------------------------------------------------------------|----------------------------------------------------------------------------------------------------|----------------------------------------------------------------------------------------------------|----------|----------|---------|---------|-------------------------|----------------------------------------------------------------------------------------------------|-------------------------------|
| Jobs E                                                                   | ffective Date:                                                                                                    | MM/DD/YYYY                                                                                                    | (Not Enterable)                                                                      | 05/05/2017                                                                                                    | 08/26/2017                                                                                                    |          |          |         |         |                         |                                                                                                    |                               |
| Person                                                                   | nel Date: MM                                                                                                    | /DD/YYYY(No                                                                                                    | t Enterable)                                                                         | 05/05/2017                                                                                                    | 08/28/2017                                                                                                    |          |          |         |         |                         |                                                                                                    |                               |
| Job Ch                                                                   | ange Reason:                                                                                                    | : (Not Enterab                                                                                                    | le)                                                                                  | 100                                                                                                    | 35                                                                                                    |          |          |         |         |                         |                                                                                                    |                               |
| Curre                                                                    | nt                                                                                                    |                                                                                                    |                                                                                      |                                                                                                    |                                                                                                    |          |          |         |         |                         |                                                                                                    |                               |
| Effect                                                                   | ive Date: 08                                                                                                    | 3/22/2016                                                                                                    |                                                                                      |                                                                                                    |                                                                                                    |          |          |         |         |                         |                                                                                                    |                               |
| COA                                                                      | Index                                                                                                    | Fund                                                                                                    | Organization                                                                         | Account                                                                                                    | Program                                                                                                    | Activ    | ty Loca  | tion    | Project | Cost                    | Percent                                                                                                    | Encumbrance Override E        |
| Т                                                                        | A10091                                                                                                    | 100000                                                                                                    | 100910                                                                               | 61302                                                                                                    | 1103                                                                                                    |          |          |         |         |                         | 100.                                                                                                    | 00                            |
| Effecti                                                                  | ve Date: MM/D                                                                                                    | D/YYYY 08/26/                                                                                                    | 2017                                                                                 |                                                                                                    |                                                                                                    |          |          |         |         |                         |                                                                                                    |                               |
|                                                                          |                                                                                                    |                                                                                                    |                                                                                      |                                                                                                    |                                                                                                    |          |          |         |         |                         |                                                                                                    |                               |
| COA                                                                      | Index                                                                                                    | Fund                                                                                                    | Organizati                                                                           | on Account                                                                                                    | Program                                                                                                    | Activity | Location | Project | Cost    | Perce                   | nt Encumb                                                                                                    | prance Override End Date Reme |
| COA<br>T                                                                 | Index<br>A10091                                                                                                    | Fund                                                                                                    | Organizati                                                                           | Account                                                                                                    | Program                                                                                                    | Activity | Location | Project | Cost    | Perce                   | nt Encumb                                                                                                    | orance Override End Date Remo |
| COA<br>T<br>T                                                            | Index<br>A10091                                                                                                    | Fund                                                                                                    | Organizati                                                                           | Con Account<br>Con 61302<br>Con 61314                                                                                                    | Program                                                                                                    | Activity | Location | Project | Cost    | Perce<br>10             | nt Encumb<br>0.00                                                                                                    | orance Override End Date Rem  |
| COA<br>(T)<br>(T)<br>(T)<br>(T)<br>(T)<br>(T)<br>(T)<br>(T)              | Index<br>A10091<br>A10090<br>A                                                                                                    | Fund<br>0 100000                                                                                                    | Organizati                                                                           | on Account<br>61302<br>61314                                                                                                    | Program<br>(1103<br>(103<br>(103 | Activity | Location | Project | Cost    | Perce<br>10             | nt Encumb<br>0.00                                                                                                    | orance Override End Date Rema |
| COA<br>Q T<br>Q T<br>Q<br>Q                                              | Index<br>A10091<br>A10090<br>A<br>A10090<br>A<br>A                                                                                                    | Fund<br>100000                                                                                                    | Organizati                                                                           | Account           General           General <td< td=""><td>Program<br/>(1103<br/>(1103<br/>(110</td><td>Activity</td><td></td><td>Project</td><td>Cost</td><td>Perce<br/>10<br/>10</td><td>nt Encumb<br/>0.00<br/>0.00</td><td>Drance Override End Date Remy</td></td<> | Program<br>(1103<br>(1103<br>(110                                    | Activity |          | Project | Cost    | Perce<br>10<br>10       | nt Encumb<br>0.00<br>0.00                                                                                                    | Drance Override End Date Remy |
| COA<br>Q T<br>Q T<br>Q<br>Q<br>Q                                         | Index<br>A10091<br>A10090<br>A<br>A10090<br>A<br>A                                                                                                    | Fund                                                                                                    | Organizati                                                                           | Account           61302           61314           0           0                                                                                                    | Program<br>1103                                                                                                    | Activity | Location | Project |         | Perce 10 10 10          | Encumb           0.00           0.00                                                                                                    | prance Override End Date Remx |
|                                                                          | Index<br>A10091<br>A10090<br>A10090<br>A10090<br>A10090<br>A10090                                                                                                    | Fund<br>(100000)<br>(100000) | Organizati                                                                           | Account           Q         61302           Q         61314           Q         Q           Q         Q                                                                                                    | Program<br>1103<br>0<br>0<br>0<br>0<br>0<br>0<br>0<br>0<br>0                                                                                                    | Activity | Location | Project |         | Perce                   | Encumb           0.00           0 00           0           0           0           0           0           0           0                                                                                                    | prance Override End Date Remx |
| COA<br>T<br>T<br>T<br>C<br>T<br>C<br>Defau                               | Index<br>A10091<br>A10090<br>A10090<br>A10090<br>A10090<br>A10090<br>A10090<br>A10090<br>A10090<br>A10090<br>A10091<br>A10091<br>A10091<br>A10091<br>A10091<br>A10091<br>A10091<br>A10091<br>A10091<br>A10091<br>A10091<br>A10091<br>A10091<br>A10090<br>A10091<br>A10091<br>A10091<br>A10090<br>A10091<br>A10090<br>A10091<br>A10090<br>A10090                                                                                    | Fund<br>100000<br>0<br>0<br>0<br>0<br>0<br>0<br>0<br>0<br>0<br>0<br>0                                                                                                    | Organizati                                                                           | 0         Account           0         61302           0         61314           0         0           0         0                                                                                                    | Program                                                                                                    | Activity | Location | Project | Cost    | Perce<br>10<br>10<br>10 | Image: Constraint of the second second sec | prance Override End Date Remx |
| COA<br>(T)<br>(T)<br>(C)<br>(C)<br>(C)<br>(C)<br>(C)<br>(C)<br>(C)<br>(C | Index<br>A10091<br>A10090<br>A<br>A0090<br>A<br>A0090<br>A<br>A0090<br>A<br>A0090<br>A<br>A0090<br>A<br>A0090<br>A<br>A0091<br>A0091<br>A0<br>A0091<br>A0091<br>A00 | Fund           Q         100000           Q                                                                                                    | Organizati                                                                           | 0         Account           0         61302           0         61314           0         0           0         0                                                                                                    | Program<br>Q 1103<br>Q<br>Q<br>Q<br>Q<br>Q<br>Q<br>Q                                                                                                    | Activity | Location | Project | Cost    | Perce<br>10<br>10<br>10 | nt Encumb<br>0.00<br>0,00<br>0,00<br>0,00<br>0,00<br>0,00<br>0.00                                                                                                    | Drance Override End Date Remo |
| COA<br>Q T<br>Q T<br>Q<br>Q<br>Defau                                     | Index                                                                                                    | Fund<br>100000<br>0<br>0<br>0<br>0<br>0<br>0<br>5ave and Add                                                                                                    | Organizati                                                                           | a         61302           a         61314           a         61314           a         a           a         a                                                                                                    | Program                                                                                                    | Activity |          | Project | Cost    | Perce                   | nt Encumb<br>0.00                                                                                                    | Drance Override End Date Remo |
| COA                                                                      | Index<br>A [10091<br>A [10090<br>A [10090<br>A [10090<br>A [10090<br>A [10090<br>A [10090<br>A [10090<br>A [10090<br>A [10090<br>A [10091<br>A [10091]<br>A [10091<br>A [10091]<br>A [10091<br>A [10091]<br>A [10091]                                                                                                    | Fund                                                                                                    | Organizati<br>00910<br>0<br>0<br>0<br>0<br>0<br>0<br>0<br>0<br>0<br>0<br>0<br>0<br>0 | a         61302           a         61314           a         61314           a         a           a         a                                                                                                    | Program                                                                                                    | Activity | Location | Project | Cost    | Perce                   | nt Encumb<br>0.00                                                                                                    | Drance Override End Date Rem  |

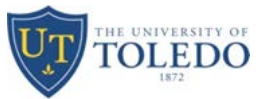

### 3. After selecting the Save button, Labor Distribution Record will look like this

Personal Information Student Faculty Services Finance Proxy

| Search Go                                                                                       |                                                                                   |                |                                                                                                    | RETUR                        | RN TO EMPLOYEE   | MENU SITE MAP HELP EXIT                |  |
|-------------------------------------------------------------------------------------------------|-----------------------------------------------------------------------------------|----------------|----------------------------------------------------------------------------------------------------|------------------------------|------------------|----------------------------------------|--|
| Electronic Personnel Ac                                                                         | tion Form                                                                         |                |                                                                                                    |                              |                  |                                        |  |
| ✓ Your change was saved successfully.<br>■ Enter the information for the EPAF and               | nd either Save or Submit                                                          |                |                                                                                                    |                              |                  |                                        |  |
| Name and ID:<br>Transaction:<br>Transaction Status:<br>Approval Category:<br>Save Submit Delete | Brenden Michael Vanover, R00<br>75886<br>Waiting<br>Labor Distribution Change GA, |                | Job and Suffix: P94258-00, Graduate As:<br>Query Date: Aug 11, 2017<br>Last Paid Date: May 05, 2017 |                              |                  |                                        |  |
|                                                                                                 |                                                                                   |                | App                                                                                                 | roval Types   Account Distri | ibution   Routin | ng Queue   Comments   Transaction Hist |  |
| Jump to Bottom<br>Labor Distribution Record,                                                    | P94258-00 Graduat                                                                 | e Assistants - | Pooled, Last P                                                                                      | aid Date: May (              | Return to EF     | PAF Menu                               |  |
| Item                                                                                            | Current Value N                                                                   | ew Value       |                                                                                                    |                              |                  |                                        |  |
| Jobs Effective Date: MM/DD/YYYY(Not I                                                           | Enterable) 05/05/2017                                                             | 08/26/2017     |                                                                                                    |                              |                  |                                        |  |
| Personnel Date: MM/DD/YYYY(Not Ente                                                             | erable) 05/05/2017                                                                | 08/28/2017     |                                                                                                    |                              |                  |                                        |  |
| Job Change Reason: (Not Enterable)                                                              | 100                                                                               | 35             |                                                                                                    |                              |                  |                                        |  |
| Current<br>Effective Date: 08/22/2016                                                           |                                                                                   |                |                                                                                                    |                              |                  |                                        |  |
| COA Index Fund Organ                                                                            | nization Account                                                                  | Program        | Activity Locati                                                                                     | ion Project                  | Cost Per         | rcent Encumbrance Overri               |  |
| T A10091 100000 10091                                                                           | 10 61302                                                                          | 1103           |                                                                                                    |                              |                  | 100.00                                 |  |
| New         Effective Date: MM/DD/YYYY 08/26/2017                                               |                                                                                   |                |                                                                                                    |                              |                  |                                        |  |
| COA Index Fund (                                                                                | Organization Account                                                              | Program Activ  | ity Location                                                                                        | Project Cost                 | Percent          | Encumbrance Override End Date          |  |
| T A10090 100000                                                                                 |                                                                                   |                |                                                                                                    |                              | 100.00           |                                        |  |
|                                                                                                 |                                                                                   |                |                                                                                                    |                              |                  |                                        |  |
|                                                                                                 |                                                                                   |                |                                                                                                    |                              |                  |                                        |  |
|                                                                                                 |                                                                                   |                |                                                                                                    |                              |                  |                                        |  |
| Default from Index Save and Add New I                                                           | Rows                                                                              |                |                                                                                                    | Total:                       | 100.00           | )                                      |  |

7 of 8

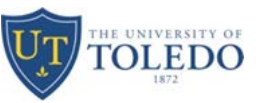

#### Step Six: Routing Queue

- 1. Designate appropriate approvers
  - a. PREAPP will always be BANWORX
  - b. DEPT should be Department Chair
  - c. DEANBM should be Dean/Business Manager/Designee
  - d. COGS should be ECOOPSH Elaine Coopshaw
  - e. HRSTAF should be PWILLARD Paula Willard
  - f. HRAPPL should be KGULDEN Kelley Guldenpfennig

Note: The originator, DEPT, and DEANBM cannot be the same people. There must be a minimum of two different approvers before it routes to the College of Graduate Studies.

Routing Queue

| Approval Level                           | User Name |           | <b>Required Action</b> | Remove |
|------------------------------------------|-----------|-----------|------------------------|--------|
| 5 - (PREAPP) Pre-Approval Review         | Q BANWORX | . Banworx | Approve                |        |
| 10 - (DEPT) Dept Chair                   | ٩         |           | Approve                |        |
| 20 - (DEANBM) Business Mgr/Dean/Designee | ٩         |           | Approve                |        |
| 30 - (COGS) College of Graduate Studies  | ٩         |           | Approve                |        |
| 91 - (HRSTAF) HRIS                       | Q         |           | Approve                |        |
| 99 - (HRAPPL) HR Apply/Superuser         | ٩         |           | Apply                  |        |
| Not Selected                             | , Q       |           | Not Selected           | •      |
| Not Selected                             | , Q       |           | Not Selected           | •      |
| Not Selected                             | , Q       |           | Not Selected           | •      |
| Not Selected                             | · Q       |           | Not Selected           | •      |

#### Save and Add New Rows

#### Comment

| Date:         | Aug 16, 2017 11:34:00 AM                                                       |                                                                 |  |  |  |  |  |
|---------------|--------------------------------------------------------------------------------|-----------------------------------------------------------------|--|--|--|--|--|
| Made by:      | . Banworx, BANWORX                                                             |                                                                 |  |  |  |  |  |
| Comments:     | NEW FEE WAIVER                                                                 |                                                                 |  |  |  |  |  |
|               | TERM: 201740 EXEMPTION CODE: 69 EXEMPTION DESC: GA - German DETAIL CODE: EAG   | G DETAIL DESC: GA - German A10090 CREDIT HOURS: 9               |  |  |  |  |  |
|               | TERM: 201810 EXEMPTION CODE: 69 EXEMPTION DESC: DETAIL CODE: DETAIL DESC: CR   | EDIT HOURS: 9                                                   |  |  |  |  |  |
|               | EXISTING FEE WAIVER TO BE REMOVED                                              |                                                                 |  |  |  |  |  |
|               | TERM: 201740 EXEMPTION CODE: 99 EXEMPTION DESC: GA - Spanish DETAIL CODE: EASC | 5 DETAIL DESC: GA - Spanish A10091                              |  |  |  |  |  |
| Transaction F |                                                                                |                                                                 |  |  |  |  |  |
| Action        | Date User Na                                                                   | ame                                                             |  |  |  |  |  |
| Created:      | Aug 16, 2017 Bonnie M                                                          | Marie Harrell                                                   |  |  |  |  |  |
|               | Approval Types   Acces                                                         | ut Distribution   Routing Quous   Commonts   Tennantion Nistony |  |  |  |  |  |

Save Submit Delete

Approval Types | Account Distribution | Routing Queue | Comments | Transaction History

4

- 2. Comments box shows detail information concerning tuition waiver
- 3. Box below comments is where you can enter information concerning this ePAF
- 4. Save and Submit ePAF; you can Save and review and return to this ePAF to Submit at a later time if needed